## 程泰科技股份有限公司

# CTBV Buffer Conveyor

## 暫存輸送機

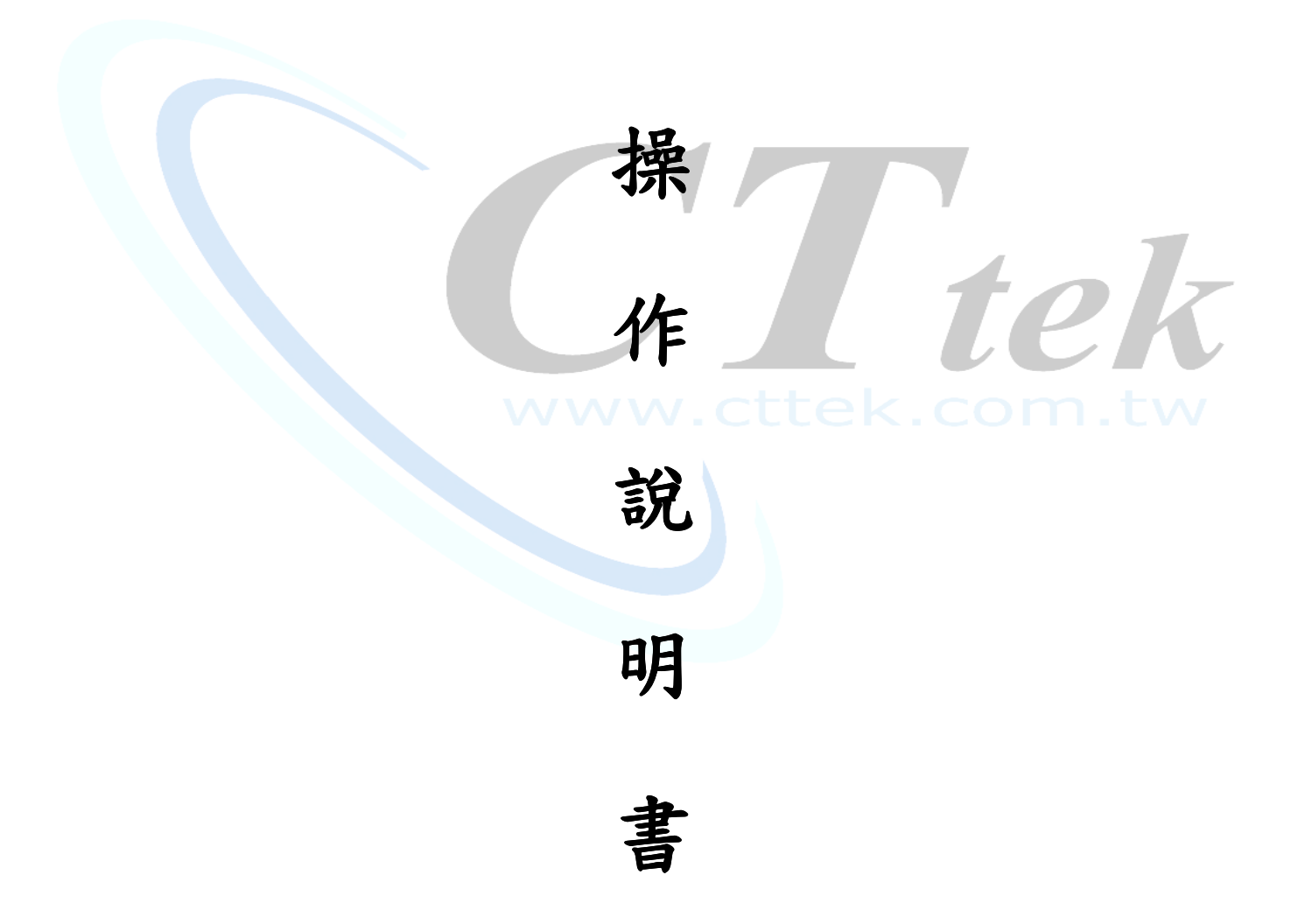

#### 開機後的初始畫面

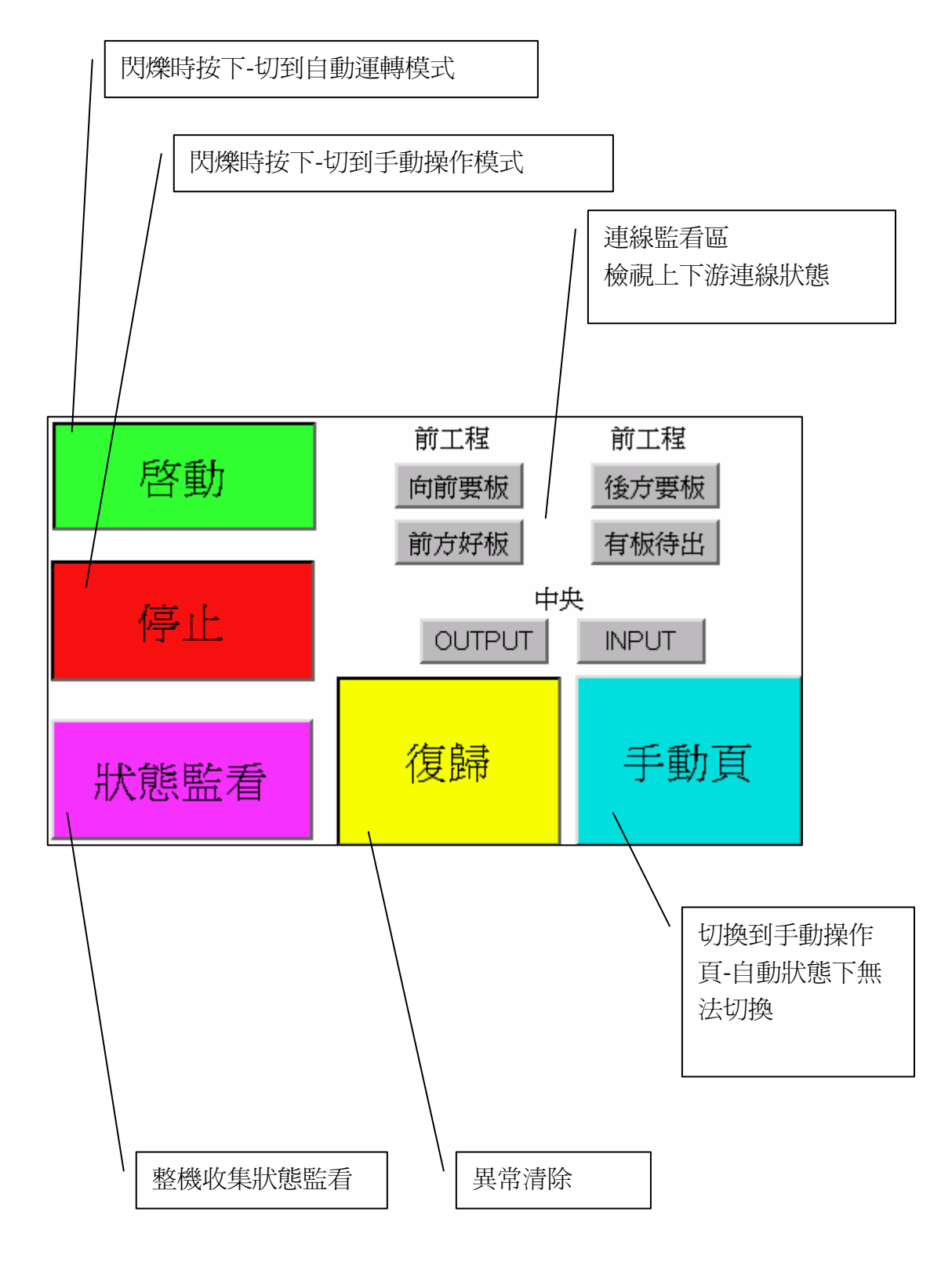

狀態監看

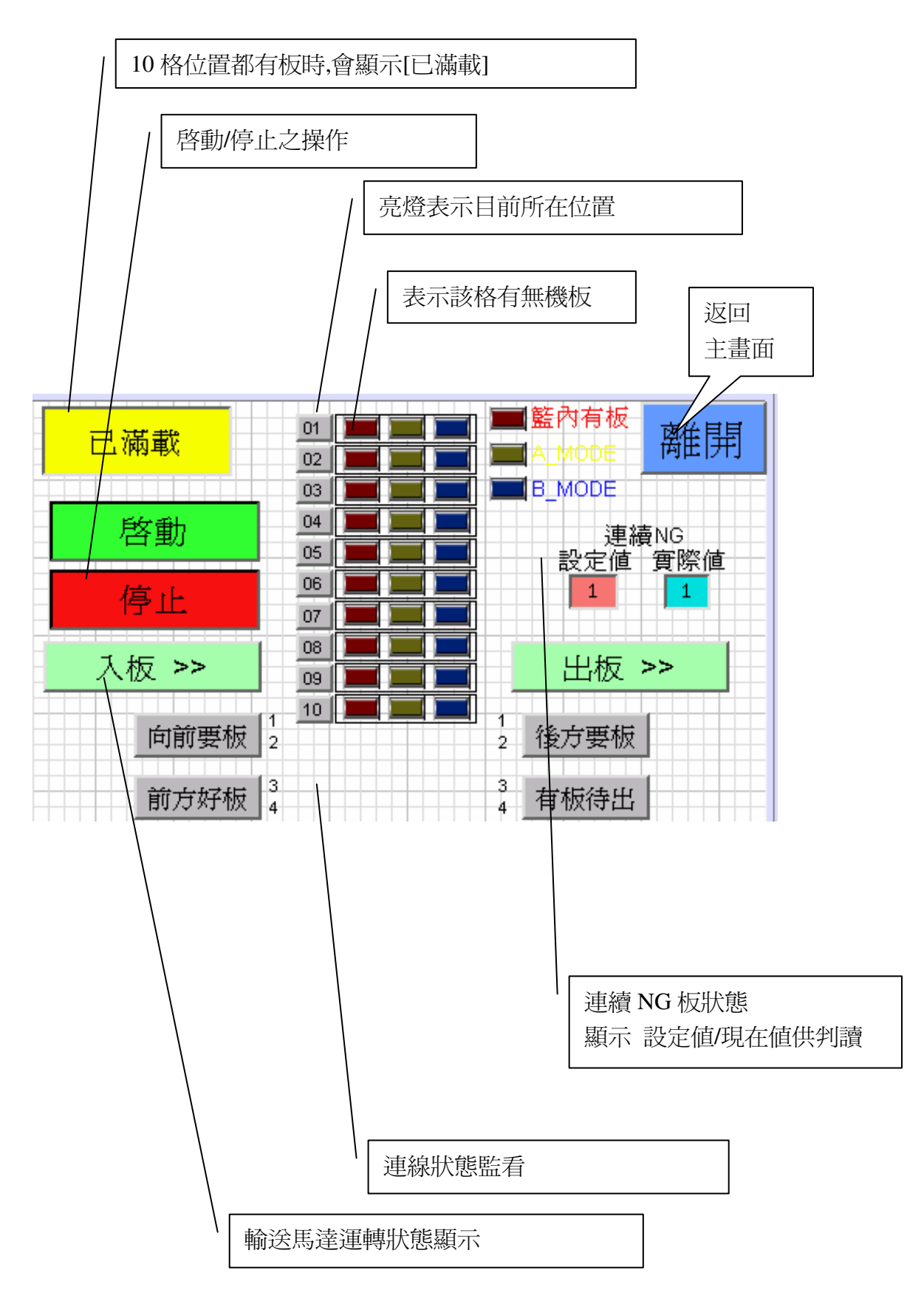

手動操作頁

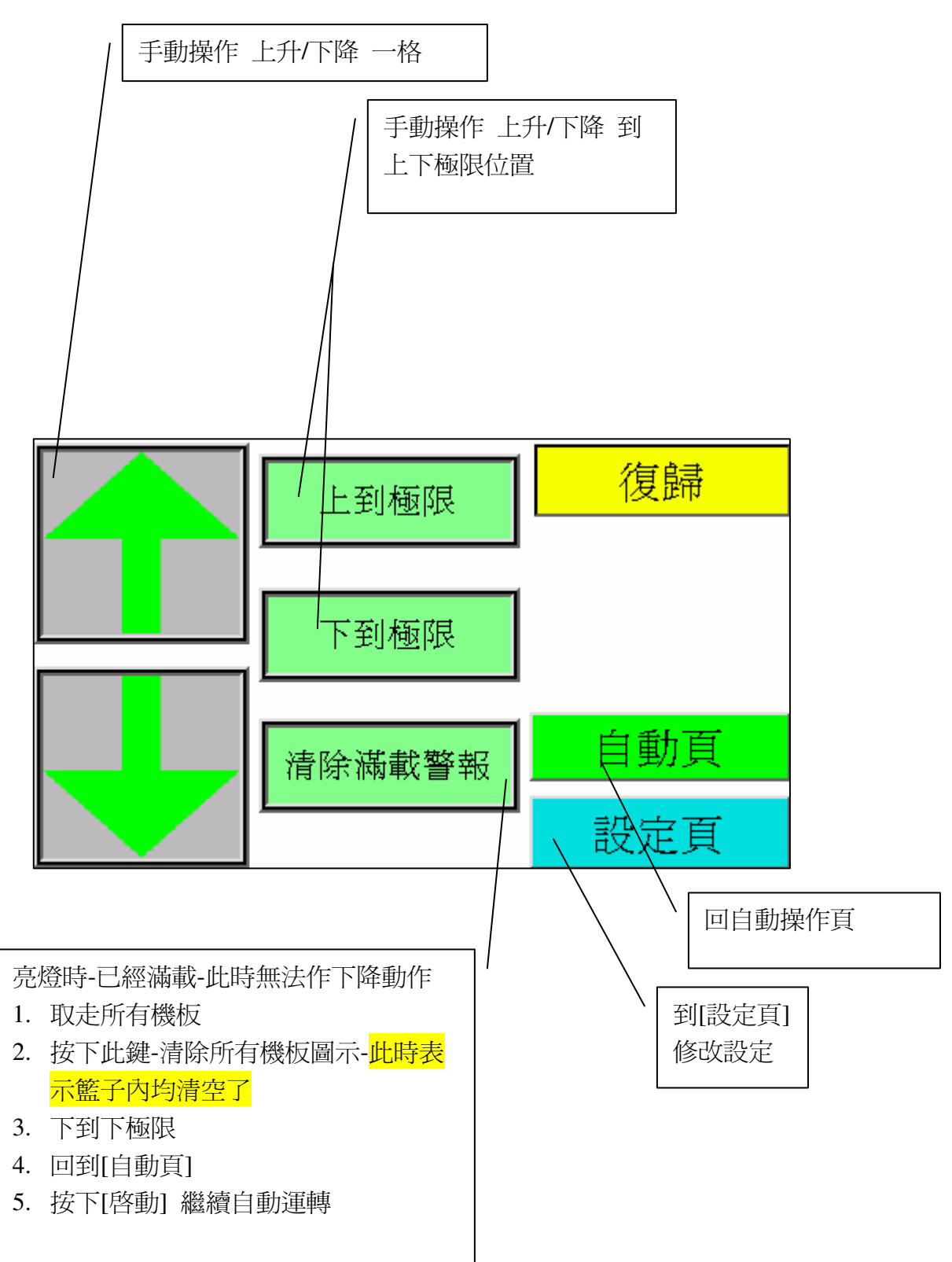

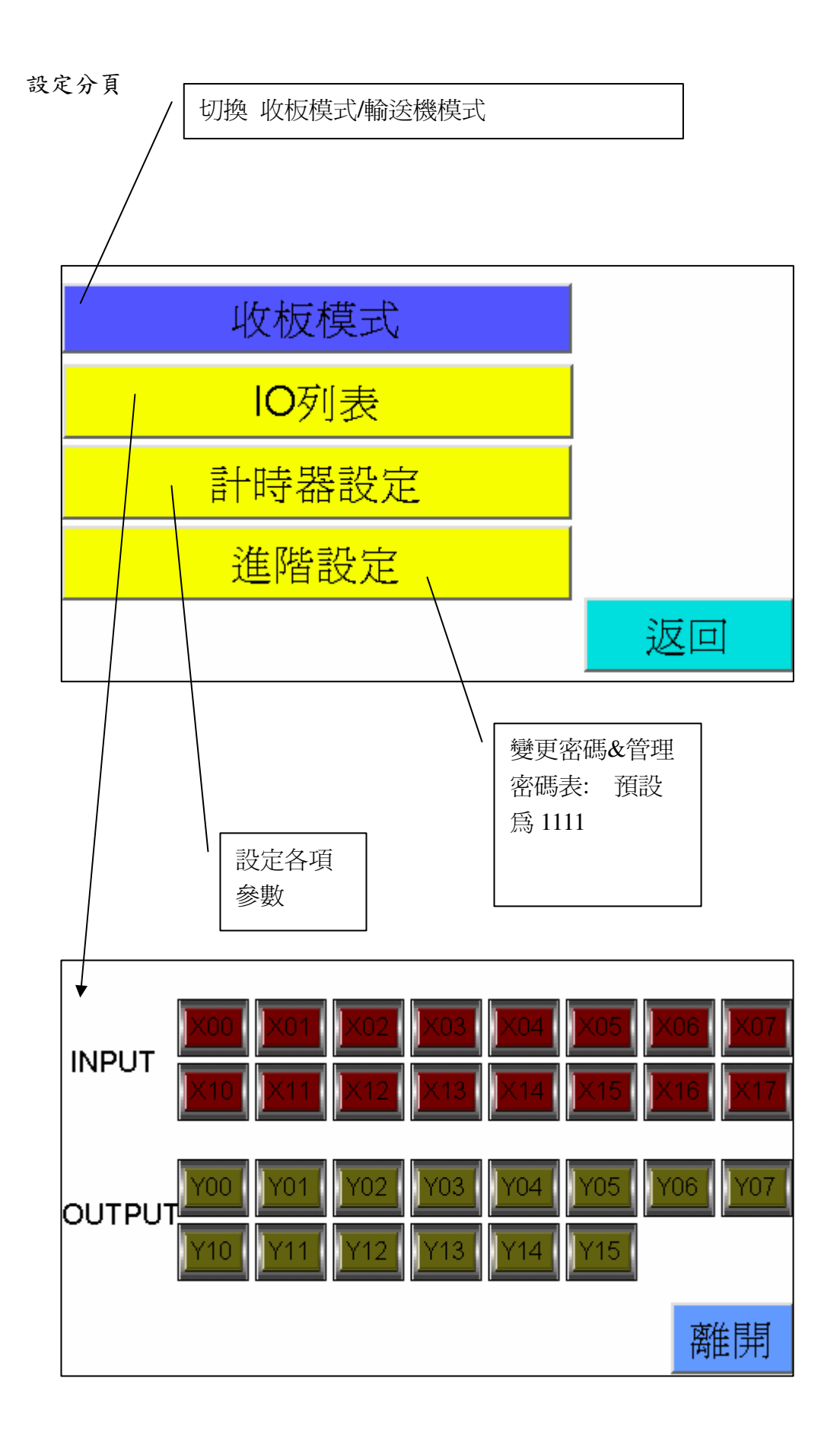

計時器: 單位:SEC

| 电板空 <b>藏DFLAY</b>                                                 | ,                                       | 12.3                                                                                                    |  |
|-------------------------------------------------------------------|-----------------------------------------|----------------------------------------------------------------------------------------------------|--|
|                                                                   |                                         |                                                                                                    |  |
| 輸送帶空轉逾時                                                           |                                         |                                                                                                    |  |
| X0 OFF確認                                                          |                                         |                                                                                                    |  |
| READY確認                                                           |                                         |                                                                                                    |  |
| B/A確認                                                             |                                         |                                                                                                    |  |
|                                                                   | 離開                                      | 下一頁                                                                                                    |  |
| ER上升逾時 T17                                                        |                                         |                                                                                                    |  |
| ER上升逾時 T18                                                        |                                         |                                                                                                    |  |
| 判斷停板確認T15                                                         |                                         |                                                                                                    |  |
| 單格停止時間                                                            |                                         |                                                                                                    |  |
| 單格停止時間                                                            |                                         | 123                                                                                                    |  |
| 單格停止時間<br>連續NG警報數量                                                | Ē                                       | 123<br>12                                                                                                    |  |
| 單格停止時間<br>連續NG警報數量<br>上一頁                                         | ī<br>离作用                                | 123<br>12<br>下一頁                                                                                                    |  |
| 單格停止時間<br>連續NG警報數量<br>上一頁<br>D160                                 | <sup>副</sup><br>離開                      | 123<br>12<br>下一頁<br>12·3                                                                                                    |  |
| 單格停止時間<br>連續NG警報數量<br>上一頁<br>D160<br>D161                         | €<br>離開                                 | 123         12         下一頁         12·3         12·3                                                                               |  |
| 單格停止時間<br>連續NG警報數量<br>上一頁<br>D160<br>D161<br>D162                 | 離開                                      | 123         12         下一頁         12・3         12・3         12・3                                                                  |  |
| 單格停止時間<br>連續NG警報數量<br>上一頁<br>D160<br>D161<br>D162<br>D163         | €<br>                                   | 123         12         下一頁         12·3         12·3         12·3         12·3         12·3         12·3                           |  |
| 單格停止時間<br>連續NG警報數量<br>上一頁<br>D160<br>D161<br>D162<br>D163<br>D164 | ■ 一 一 一 一 一 一 一 一 一 一 一 一 一 一 一 一 一 一 一 | 123         12         下一頁         12·3         12·3         12·3         12·3         12·3         12·3         12·3         12·3 |  |

### PLC 電控 I/O 表

| Device name | Comment            | Alias |
|-------------|--------------------|-------|
| X000        | 升降台格數              |       |
| X001        |                    |       |
| X002        | 連線-SCAN IN         |       |
| X003        | 擋板1磁 <b>簧</b>      |       |
| X004        | 擋板2磁 <b>簧</b>      |       |
| X005        | 出板訊號連線             |       |
| X006        | 前工程 PASS 訊號OFF傳板   |       |
| X007        | 升降台上限              |       |
| X010        | 升降台下限              |       |
| X011        | 進口PH1              |       |
| X012        | 進口PH2              |       |
| X013        | 簋中PH3              |       |
| X014        | 出口PH4              |       |
| X015        |                    |       |
| X016        | 中間 PASS 開闢ON->PASS |       |
| X017        | 緊急停止               |       |
| Device name | Comment            | Alias |
| Y000        | 連線-READY           |       |
| Y001        | 連線-B/A             |       |
| Y002        | 連線-SCAN OUT        |       |
| Y003        | <b>擋板1</b>         |       |
| Y004        | <b>擋</b> 板2        |       |
| Y005        | 輸送馬達               |       |
| Y006        | 輸送低速               |       |
| Y007        | 上升                 |       |
| Y010        | 下降                 |       |
| Y011        | 連三停板               |       |
| Y012        | 紅燈                 |       |
| Y013        | 神燈                 |       |
| Y014        |                    |       |
| Y015        | 蜂鳴器                |       |